# Solution Orocom

Documentation utilisateur Projet C #

## Sommaire

#### Table des matières

| Sommaire                          | 2 |
|-----------------------------------|---|
| Avant de commencer                | 3 |
| Informations importantes          | 3 |
| Comment lancer le projet          | 4 |
| Gestion des modules               | 5 |
| Ajouter un module                 | 5 |
| Modifier un module                | 5 |
| Supprimer en module               | 5 |
| Gestion des produits              | 6 |
| Ajouter un produit                | 6 |
| Modifier un produit               | 6 |
| Supprimer en produit              | 6 |
| Gestion du prix de chaque Produit | 7 |
| Gestion des utilisateurs          | 8 |
| Modifier un utilisateurs          | 8 |
| Supprimer en utilisateurs         | 8 |

## Avant de commencer

### Informations importantes

Afin de pouvoir fonctionner, votre ordinateur doit être connecter au réseau.

## **Comment lancer le projet**

Aller sur le pc : P53CAM-005-03

Se connecter avec le mot de passe : Not24get

1 - Aller sur OpenNebula

Le site sera sur le bureau sous le nom de « OpenNebula Sunstone- Cloud Operations Center » cliquer déçu.

Connecter vous avec :

utilisateur : louan.dahan@campus53.lan

Mot de passe : 1qa0nRsI

2 - Lancer la machine virtuelle : « VmClient »

| Open<br>Nebula                      | <b>WM</b> 11099        | VmClient RUNNING                                                                                                    |         | 💄 louan.dahan@campus5    | <ul> <li>OpenNet</li> </ul> |
|-------------------------------------|------------------------|----------------------------------------------------------------------------------------------------|---------|--------------------------|-----------------------------|
| Dashboard<br>Instances<br>Templates | <b>←≣ 3</b><br>Info Ca | Image: Constraint of the second second se | Actions | <b>D</b><br>Log          |                             |
| Settings                            | Information            |                                                                                                    | Ownersh | ip                       |                             |
|                                     |                        |                                                                                                    | Owner   | louan.dahan@campus53.lan |                             |
| Not officially supported            |                        |                                                                                                    | Group   | GA_53_ON_CLOUD_219       | ß                           |
|                                     |                        |                                                                                                    |         |                          |                             |
| OpenNebula 6.6.3                    | ID                     | 11099                                                                                                    |         |                          |                             |
|                                     | Name                   | VmClient                                                                                                    |         |                          |                             |
|                                     | State                  | ACTIVE                                                                                                    |         |                          |                             |
|                                     | LCM State              | RUNNING                                                                                                    |         |                          |                             |
|                                     | Host                   | MUFASA2                                                                                                    |         |                          |                             |
|                                     | IP                     | 0:02:00:93:64:fd:66                                                                                                    |         |                          |                             |
|                                     | Start time             | 11:15:55 24/04/2024                                                                                                    |         |                          |                             |
|                                     | Deploy ID              | vm-337014_234eb2e0-25c8-4ebe-8da0-71eb52fe63<br>20                                                                                                    |         |                          |                             |
|                                     | Reschedule             | no                                                                                                    |         |                          |                             |
|                                     | Virtual<br>Router      |                                                                                                    |         |                          |                             |

#### 2 – Aller sur le projet :

Le site est Publié sur le bureau sous le nom de « Orocom.Wpf – Raccourci » cliquer déçu.

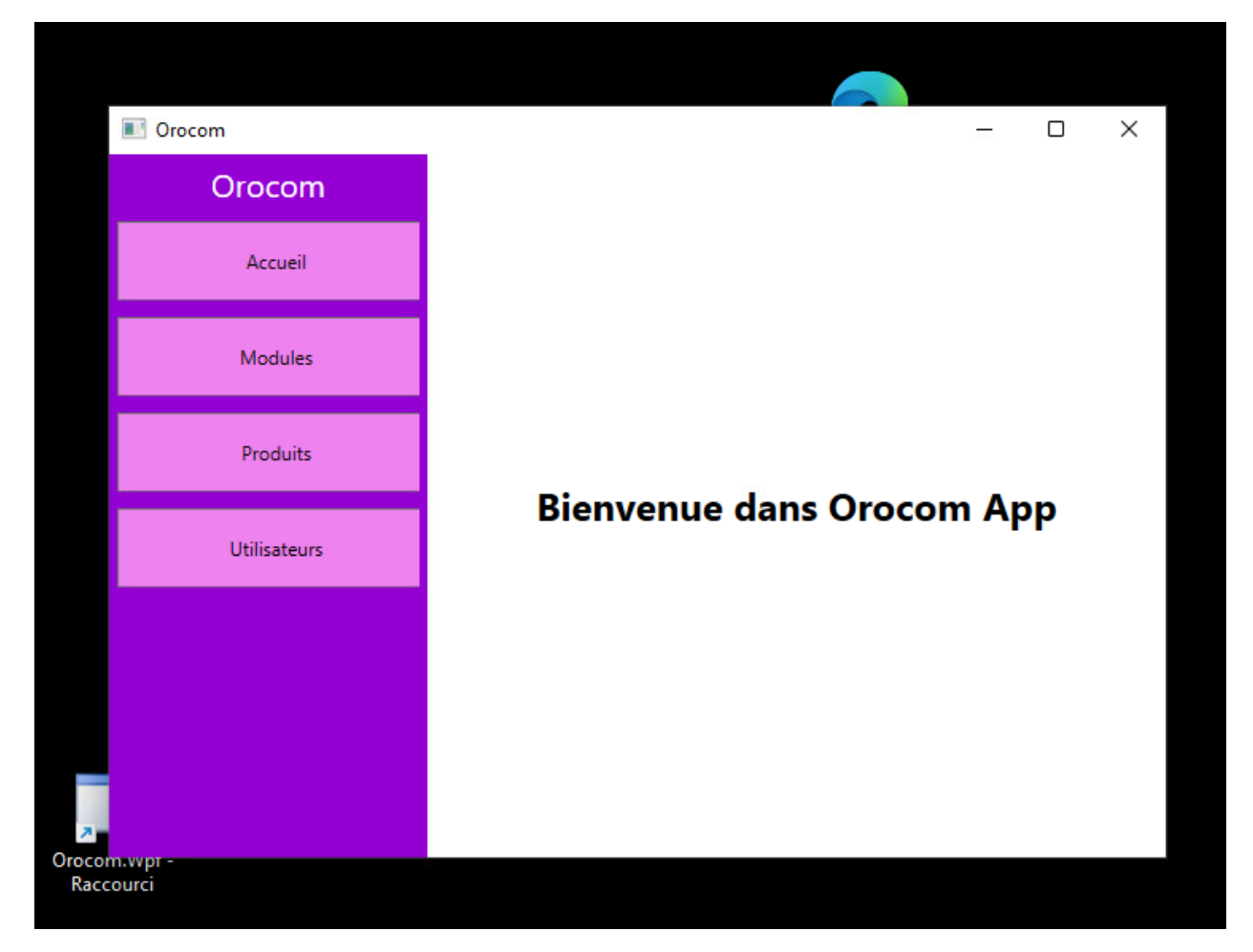

Voilà vous êtes sur le projet !

## **Gestion des modules**

L'ensemble des opérations seront effectuée dans le menu « Modules ».

#### Ajouter un module

En base de la page « Ajouter », cliquez sur le bouton « ajouter ».

Modifier le nom en effaçant « Nouveau module » et ajoutant ce que vous souhaitez Un nouveau module a est ajouté dans la liste.

#### Modifier un module

Sélectionnez « Modifier ». Modifier le nom

#### Supprimer en modules

Sélectionnez « supprimer ». Le module sera supprimer.

## **Gestion des produits**

L'ensemble des opérations seront effectuée dans le menu « Produit ».

#### Ajouter un produit

En base de la page « Ajouter», cliquez sur le bouton « ajouter ». Un nouveau produit a est ajouté dans la liste. A droite de la page vous pouvez définir le Nom , la TVA et le Prix du produit.

Que vous pourriez Modifier et supprimer plus tard

#### Modifier un produit

Sélectionnez « Modifier ». Modifier le nom,

#### Supprimer en produit

Sélectionnez « supprimer ». puis cliquez sur supprimer et le produit sera supprimé.

## Gestion du prix de chaque Produit

Chaque Produit a un Module, un Nom mais aussi un Prix et la TVA

On peut Modifier le prix et la TVA de chaque Produit

## **Gestion des utilisateurs**

L'ensemble des opérations seront effectuée dans le menu « Utilisateurs ».

Nous pouvons Supprimer et Modifier un Utilisateur.

#### Modifier un utilisateur

Sélectionnez « utilisateur ».

On peut modifier son Nom, Mettre un Nouveau mot de passe et on peut modifier l'Email

#### Supprimer un utilisateur

Sélectionnez « utilisateur » puis cliquez sur supprimer et l'utilisateur sera supprimé.